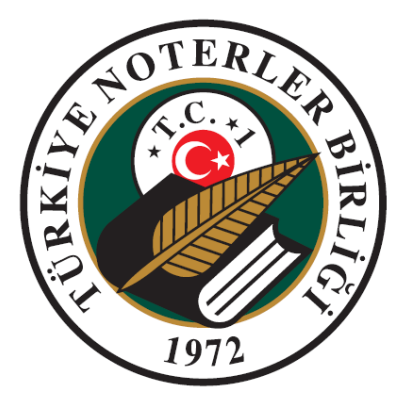

# TÜRKİYE NOTERLER BİRLİĞİ BİLGİ İŞLEM MÜDÜRLÜĞÜ

NOTERLİK BİLGİ SİSTEMİ

MUHASEBECİ DEFTER BİLGİ GİRİŞİ UYGULAMASI KULLANIM KILAVUZU

Değişiklik Numarası: 1.2

02/11/2011

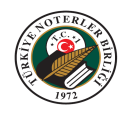

## İÇİNDEKİLER<sup>1</sup>

| İÇİNDEKİLER                                                      | 2  |
|------------------------------------------------------------------|----|
| ŞEKİL LİSTESİ                                                    | 3  |
| TANIMLAR LISTESI                                                 | 4  |
| KISALTMALAR LİSTESİ                                              | 4  |
| 1. MUHASEBECİ DEFTER BİLGİ GİRİŞİ UYGULAMASI                     | 5  |
| 2. MUHASEBECİ DEFTER BİLGİ GİRİŞİ UYGULAMASINA GİRİŞ             | 6  |
| 3. YENİ DEFTER ONAY LİSTESİNİN OLUŞTURULMASI                     | 9  |
| 4. GİRİLMİŞ DEFTERLERİN DEĞİŞTİRİLEMESİ VE DÜZELTİLMESİ          | 15 |
| 5. MEVCUT DEFTERIN SILINMESÍ                                     | 17 |
| 5.1 Defter Listesinin Silinmesi                                  | 17 |
| 5.2 Defter Takımının Silinmesi                                   | 18 |
| 5.3 Defter Takımındaki Bir Defter Kaydınının Silinmesi           | 19 |
| 6. DEFTER ONAY TÜRÜ SEÇENEKLERİ                                  | 20 |
| 7. MEŞRUHAT ÇIKTISI ALINMASI                                     | 21 |
| 7.1 Defter Listesinin Tamamının Meşruhat Çıktısının Alınması     | 23 |
| 7.2 Defter Takımının Tamamının Meşruhat Çıktısının Alınması      | 25 |
| 7.3 Defter Takımındaki Bir Defterin Meşruhat Çıktısının Alınması | 25 |
| 8. DEFTER ONAY LİSTESİNİN ÇIKTISININ ALINMASI                    | 27 |
| 9. MUHASEBECİ BİLGİLERİNİN GÜNCELLENMESİ                         | 28 |

<sup>&</sup>lt;sup>1</sup> Bu doküman, Bilgi İşlem Müdürlüğü tarafından hazırlanan "Doküman Oluşturma Standartları" içerisinde yazılan kurallar doğrultusunda oluşturulmuştur.

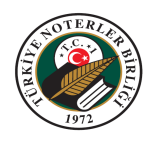

## ŞEKİL LİSTESİ

| Şekil | 1:Muhasebeci Defter Bilgi Girişi                     | 6  |
|-------|------------------------------------------------------|----|
| Şekil | 2: Muhasebeci Defter Bilgi Girişi Ekranı             | 7  |
| Şekil | 3: Unutulan Şifrenin E-Posta İle Gönderilmesi Mesajı | 7  |
| Şekil | 4: Muhasebeci Defter Listeleri Ekranı                | 8  |
| Şekil | 5: Yeni Defter Onay Listesi Oluştur                  | 9  |
| Şekil | 6: Yeni Defter Takımı Ekle                           | 9  |
| Şekil | 7: Mükellef Defterleri Ekranı1                       | 10 |
| Şekil | 8: Defter Ekleme                                     | 11 |
| Şekil | 9: Listeden Çıkarma1                                 | 12 |
| Şekil | 10: Mükellefin Defter Takımını Kaydetme1             | 13 |
| Şekil | 11: Bilgi Mesajı                                     | 14 |
| Şekil | 12: "Defter Liste No" Alanı                          | 15 |
| Şekil | 13: Defter Takımının Açılması                        | 15 |
| Şekil | 14: Defter Takımındaki Defterin Güncellenmesi1       | 16 |
| Şekil | 15: Defter Güncelleme Ekranı                         | 16 |
| Şekil | 16: Listeyi Sil Düğmesi1                             | 17 |
| Şekil | 17: Onaylama Mesajı1                                 | 17 |
| Şekil | 18: Defter Takımını Sil Düğmesi1                     | 18 |
| Şekil | 19: Defter Takımı Sil Ekranı                         | 18 |
| Şekil | 20: Defter Sil Düğmesi                               | 19 |
| Şekil | 21: Defter Onay Türü Seçenekleri                     | 20 |
| Şekil | 22: İnternet Seçenekleri                             | 21 |
| Şekil | 23: Güvenlik Ayarları                                | 22 |
| Şekil | 24: Meşruhatı Yazdır Simgesi                         | 23 |
| Şekil | 25: Meşruhatı Yazdır Ekranı                          | 23 |
| Şekil | 26: Meşruhat Çıktısı Önizlemesi2                     | 24 |
| Şekil | 27: Tüm Listeyi Yazdır (Meşruhat)2                   | 24 |
| Şekil | 28: Takımı Yazdırma                                  | 25 |
| Şekil | 29: Bir Defterin Yazdırılması                        | 26 |
| Şekil | 30: Listeyi Yazdırma                                 | 27 |
| Şekil | 31: Defter Onay Listesi Önizlemesi                   | 27 |
| Şekil | 32: Muhasebeci Bilgilerini Güncelleme2               | 28 |
| Şekil | 33: Bilgilerim Ekranı                                | 28 |
| Şekil | 34: Bilgi Güncelleme Mesajı2                         | 28 |
|       |                                                      |    |

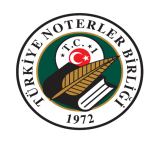

#### TANIMLAR LİSTESİ

**Defter Liste Numarası:** "Yeni Defter Onay Listesi Oluştur" düğmesine basıldıktan sonra sistemin otomatik olarak ürettiği numaradır. Defter onaylama işlemlerinde girilen kayıt bu numara ile takip edilecektir. Girilen defterler Noterliklerde onaylanırken bu numara ile sorgulanacaktır.

Defter Takımı: Bir mükellefe ait onay işlemi yapılacak defterlerin tamamıdır.

**Defter Listesi:** Birden fazla mükellefin defter takımlarını içerebilen, kontrol, takip ve makbuz kesme işlemlerini kolaylaştıran sistemdir. Bir defter listesinden en fazla 50 defter takımı olabilir. Bir muhasebeci birden fazla liste hazırlayabilir.

TNBOnline: Türkiye Noterler Birliği kurumsal web sayfası / Çevrimiçi İşlemler Bölümü

#### KISALTMALAR LİSTESİ

**TNB:** Türkiye Noterler Birliği

GİB: Gelir İdaresi Başkanlığı

NPS: Noterlik Paylaşım Sistemi

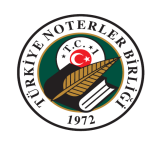

#### 1. MUHASEBECİ DEFTER BİLGİ GİRİŞİ UYGULAMASI

Noterlikler tarafından onaylanacak defterler, 406 Sıra No'lu Vergi Usul Kanunu Genel Tebliği gereği 01.04.2011 tarihinden itibaren elektronik ortamda Gelir İdaresi Başkanlığı'na bildirilmektedir. Bu kapsamda onaylanacak defterlerin muhasebeciler tarafından, TNBOnline sitesi aracılığı ile önceden elektronik ortamda girilmesi ve uygulama tarafından verilen defter liste numarası ile Noterliklere gidilmesi durumunda, defter onaylama işlemlerinin hatasız, hızlı ve eksiksiz olması sağlanabilecektir.

Uygulama sayesinde hazırlanan defter listelerinin meşruhat dökümleri ve defter liste raporları muhasebeciler tarafından da alınabilecektir.

Defter Onay listelerinin muhasebeciler tarafından bilgisayar ortamında oluşturulabilmesi için, muhasebeciler bir kereye mahsus Noterliklerden "Şifre" alacaklardır. Muhasebeciler almış oldukları "Şifre" ile TNBOnline internet sayfasında 'Muhasebeci Defter Bilgi Girişi' ekranından sisteme giriş yapacaklardır. Bu bölümde defter listelerini hazırlayabilecek, meşruhat ve liste dökümlerini alabileceklerdir. Hazırlamış oldukları defter listelerinin onaylanması için defter liste numaraları ile istedikleri Noterliklere giderek işlemlerini hızlı, eksiksiz tamamlayabileceklerdir. Noterlik, muhasebeci tarafından kendisine getirilecek olan defter liste numarası ile makbuz kesimi yapabilecektir.

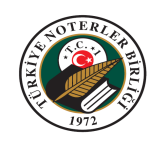

## 2. MUHASEBECİ DEFTER BİLGİ GİRİŞİ UYGULAMASINA GİRİŞ

- 1. TNBOnline internet sitesine (<u>www.tnb.org.tr</u>) giriş yapınız.
- 2. "HİZMETLER" başlığı altındaki "Muhasebeci Defter Bilgi Girişi" menüsüne giriniz.

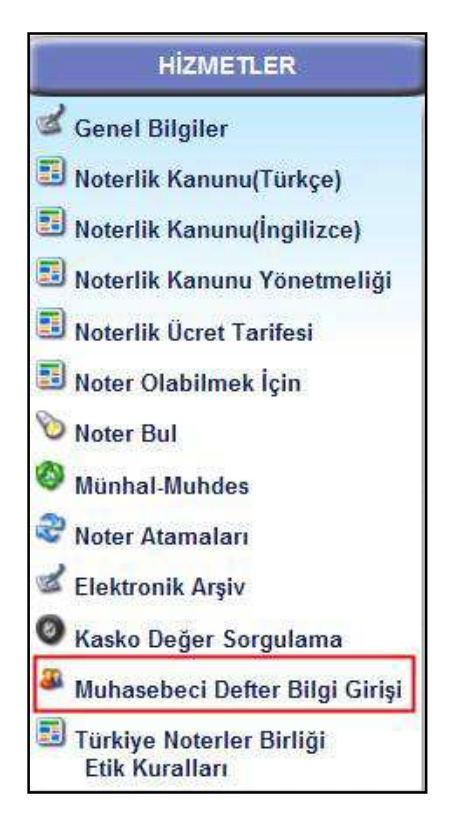

Şekil 1:Muhasebeci Defter Bilgi Girişi

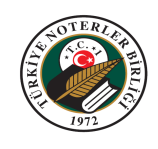

3. "Muhasebeci Defter Bilgi Girişi" ekranı gelir. Vergi / T.C. Kimlik Numarası seçimini yapıp, Vergi / T.C. Kimlik Numaranızı yazınız. "Şifre" alanına Noter tarafından verilen şifrenizi giriniz. "Güvenlik Kodu" alanında görüntülenen güvenlik kodunu yazınız.

"Giriş" düğmesini tıklayınız ya da klavyenin "Enter" tuşuna basınız. Güvenlik kodu okunamıyorsa veya yeni bir güvenlik kodu oluşturulmak istenirse "Yeni Güvenlik Kodu Oluştur" simgesine tıklayınız.

| Vergi Kimlik N   | umarası |       |   |  |
|------------------|---------|-------|---|--|
| O T.C. Kimlik Nu | marası  |       |   |  |
| Güvenlik Kodu:   | 7       | 78816 | 8 |  |
|                  | 2       |       |   |  |
| Şifremi Unuttum  |         | Giriş |   |  |
|                  |         |       |   |  |

Şekil 2: Muhasebeci Defter Bilgi Girişi Ekranı

4. Eğer şifrenizi unutursanız;

Vergi / T.C. Kimlik Numaranızı yazıp, "Güvenlik Kodu" alanında görüntülenen güvenlik kodunu yazdıktan sonra "Şifremi Unuttum" düğmesine tıklayınız. Uygulama, tanımlı olan e-posta adresinize şifrenizi mail olarak gönderecektir.

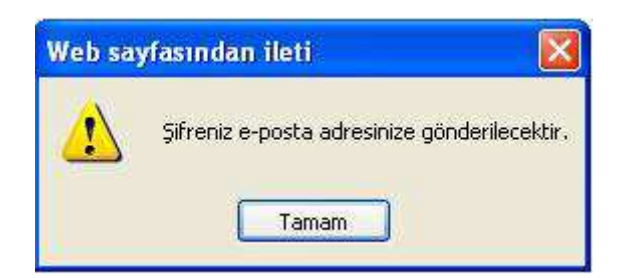

Şekil 3: Unutulan Şifrenin E-Posta İle Gönderilmesi Mesajı

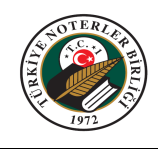

5. "Muhasebeci Defter Listeleri" ekranı açılır.

|                               |                     | Muh                             | asebeci Defter Listeleri  |     |                   | Güvenli Çıkış   |
|-------------------------------|---------------------|---------------------------------|---------------------------|-----|-------------------|-----------------|
| luhasebeci                    | Unvanı:             |                                 |                           |     | Yeni Defter Onay  | Listesi Oluştur |
| levcut <mark>li</mark> sterin | iz üzerinde işlem y | /apmak için lütfen liste numara | sının üzerine tiklayınız. |     | Bilgilerimi       | Güncelle        |
| Listeyi Yazdır                | Meşruhatı Yazdır    | Defter Liste No                 | Unvan                     | Kay | vit Açılış Tarihi | Listeyi Sil     |
| ۵                             | ٨                   |                                 |                           |     |                   | Listeyi Sil     |
| 3                             | ۵                   |                                 |                           |     |                   | Listeyi Sil     |
| ک                             | >                   |                                 |                           |     |                   | Listeyi Sil     |
| 2                             | ۵                   |                                 |                           |     |                   | Listeyi Sil     |

Şekil 4: Muhasebeci Defter Listeleri Ekranı

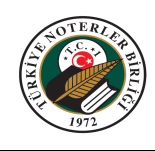

#### 3. YENİ DEFTER ONAY LİSTESİNİN OLUŞTURULMASI

- 1. "Muhasebeci Defter Listeleri" ekranına giriniz.
- 2. "Yeni Defter Onay Listesi Oluştur" düğmesine tıklayınız.

|                 |                      |                               |                            | P                   | Güvenli Çı <mark>kı</mark> ş |
|-----------------|----------------------|-------------------------------|----------------------------|---------------------|------------------------------|
|                 |                      | Mu                            | Ihasebeci Defter Listeleri |                     |                              |
| /luhasebeci l   | Jnvanı:              |                               |                            | Yeni Defter Ona     | y Listesi Oluştu             |
| 1evcut listerin | iz üzerinde işlem ya | pmak için lütfen liste numara | asının üzerine tıklayınız. | Bilgilerimi         | Güncelle                     |
| Listeyi Yazdır  | Meşruhatı Yazdır     | Defter Liste No               | Unvan                      | Kayıt Açılış Tarihi | Listeyi Sil                  |
|                 |                      |                               | Veri bulunamadı.           |                     |                              |
|                 |                      |                               |                            |                     |                              |
|                 |                      |                               |                            |                     |                              |

Şekil 5: Yeni Defter Onay Listesi Oluştur

3. "Defter Onay Listesi" ekranı açılır. Bu ekranda "Yeni Defter Takımı Ekle" düğmesine tıklayınız.

Şekil 6: Yeni Defter Takımı Ekle

4. "Mükellef Defterleri" ekranı açılır. "Şirket Türü" seçimini yapınız. Uygulama, Şirket Türü seçimine göre Vergi Kimlik Numarası veya T.C. Kimlik Numarası seçimini otomatik olarak yapar. Vergi Kimlik Numarasını girip, "Vergi Kimlik Sorgula" düğmesini tıklayınız. Uygulama, girilen mükellefi Gelir İdaresi Başkanlığı sisteminden sorgular ve bilgilerini ekrana getirir. Bu bilgilerde eksik veya düzeltilmesi gereken bilgiler varsa düzeltiniz.

| Unvan<br>Vergi Dairesi | : Mükellefe ait ticari unvan bilgisi.<br>: Mükellefin bağlı bulunduğu Vergi Dairesi. |
|------------------------|--------------------------------------------------------------------------------------|
| Ek Bilgi               | : İlgili şube adı olarak düşünülebilir (bu bilgi meşruhatta çıkar).                  |
| Adres                  | : Mükellefin adresi.                                                                 |
| Meslek                 | : Mükellefin mesleği.                                                                |
| Ticaret Sicil No       | : Mükellefe ait Ticaret Sicil Numarası.                                              |

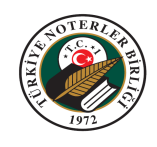

| Defter Türü          | : Onaylanacak defter türü (açılır kutudan seçilir) .                 |
|----------------------|----------------------------------------------------------------------|
| Defter Onay Türü     | : Yapılacak onay türü (açılır kutudan seçilir).                      |
|                      | :Noterliklerde onaylanan defterler "Defter Türü" alanında            |
|                      | listelenmiştir. Bunların dışında bir defter geldiğinde bu alana      |
| Defter Meşruhat Adı: | yazılmalıdır. Bu alan Defter Türü Diğer Defterler (İşletme           |
|                      | Türü) ve Diğer Defterler (Bilanço Türü) seçeneklerinde veri          |
|                      | girilebilir olmaktadır.                                              |
| Dönem                | Defterin kullanılacağı dönem bilgisi.                                |
| Sayfa Sayısı         | :Onaylanacak sayfa sayısı (bu bilgi onay türüne göre değişmektedir). |
|                      | :Onaylanacak sayfaların tek sayfamı çift sayfamı olduğu              |
| Tek/Çift             | bilgisi (açılır kutudan seçilir).                                    |

|                                                                                      | Mükel    | lef Defterleri |             |  |
|--------------------------------------------------------------------------------------|----------|----------------|-------------|--|
| Mükellef ve Defterleri                                                               |          |                |             |  |
| <ul> <li>Vergi Kimlik Numara</li> <li>T.C. Kimlik Numara</li> </ul>                  | si Vergi | Kimlik Sorgula |             |  |
| Adı Soyadı                                                                           | Baba Adı | Durumu         | Şirket Türü |  |
|                                                                                      |          | Faal           | Anonim      |  |
| Unvanı:                                                                              |          |                | ]           |  |
| Vergi Dairesi:                                                                       |          |                | ~           |  |
| Ek Bilgi:                                                                            |          |                |             |  |
| Adres:                                                                               |          |                |             |  |
| Meslek:                                                                              |          |                |             |  |
| Ticaret Sicil No:                                                                    |          |                |             |  |
|                                                                                      |          |                |             |  |
|                                                                                      |          |                |             |  |
|                                                                                      | Defter B | ligileri       |             |  |
| Defter Türü:                                                                         | Defter E | ligileri       |             |  |
| Defter Türü:<br>Defter Onav Türü:                                                    | Defter E | ilgileri       |             |  |
| Defter Türü:<br>Defter Onay Türü:<br>Defter Mesruhat Adı:                            | Defter E | ligileri       |             |  |
| Defter Türü:<br>Defter Onay Türü:<br>Defter Meşruhat Adı:<br>Dönem:                  | 2011     | algileri       |             |  |
| Defter Türü:<br>Defter Onay Türü:<br>Defter Meşruhat Adı:<br>Dönem:<br>Savfa Savısı: | 2011     | Tek 💌          |             |  |
| Defter Türü:<br>Defter Onay Türü:<br>Defter Meşruhat Adı:<br>Dönem:<br>Sayfa Sayısı: |          |                |             |  |
| Defter Türü:<br>Defter Onay Türü:<br>Defter Meşruhat Adı:<br>Dönem:<br>Sayfa Sayısı: | 2011 Def | Tek 🔹          |             |  |
| Defter Türü:<br>Defter Onay Türü:<br>Defter Meşruhat Adı:<br>Dönem:<br>Sayfa Sayısı: | Defter E | Tek 💌          |             |  |
| Defter Türü:<br>Defter Onay Türü:<br>Defter Meşruhat Adı:<br>Dönem:<br>Sayfa Sayısı: | 2011     | Tek 💌          |             |  |

Şekil 7: Mükellef Defterleri Ekranı

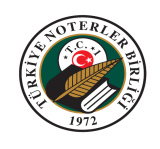

5. "Defter Bilgileri" bölümünü doldurularak "Defteri Ekle" düğmesine tıklayınız. Bu işlemi, ilgili mükellefin onaylanacak tüm defterleri için yapınız.

|                                                                                                    | Mukellef Detterleri  |             |
|----------------------------------------------------------------------------------------------------|----------------------|-------------|
| lükellef ve Defterleri                                                                                    |                      |             |
| Şirket Türü:                                                                                              |                      |             |
| Vergi Kimlik Numara                                                                                       | 91                   |             |
| O T.C. Kimlik Numaras                                                                                     | Vergi Kimlik Sorgula | 2           |
| General Victoria Victoria                                                                                 |                      |             |
| Adı Soyadı                                                                                                | Baba Adi Durumu      | Şirket Türü |
|                                                                                                    | Faal                 | Anonim      |
|                                                                                                    |                      |             |
| Unvani:                                                                                                   |                      |             |
| Vergi Dairesi:                                                                                            |                      | ×           |
| Ek Bilgi:                                                                                                 |                      |             |
| Adres:                                                                                                    |                      |             |
| Meslek:                                                                                                   |                      | S           |
|                                                                                                    |                      |             |
| Ticaret Sicil No:                                                                                         |                      |             |
| Ticaret Sicil No:                                                                                         |                      |             |
| Ticaret Sicil No:                                                                                         | Defter Bilgileri     |             |
| Ticaret Sicil No:                                                                                         | Defter Bilgileri     |             |
| Ticaret Sicil No:                                                                                         | Defter Bilgileri     |             |
| Ticaret Sicil No:                                                                                         | Defter Bilgileri     |             |
| Ticaret Sicil No:                                                                                         | Defter Bilgileri     |             |
| Ticaret Sicil No:<br>Defter Türü:<br>Defter Onay Türü:<br>Defter Meşruhat Adı:<br>Dönem:<br>Savfa Savışı: | Defter Bilgileri     |             |
| Ticaret Sicil No:<br>Defter Türü:<br>Defter Onay Türü:<br>Defter Meşruhat Adı:<br>Dönem:<br>Sayfa Sayısı: | Defter Bilgileri     |             |
| Ticaret Sicil No:<br>Defter Türü:<br>Defter Onay Türü:<br>Defter Meşruhat Adı:<br>Dönem:<br>Sayfa Sayısı: | Defter Bilgileri     |             |
| Ticaret Sicil No:<br>Defter Türü:<br>Defter Onay Türü:<br>Defter Meşruhat Adı:<br>Dönem:<br>Sayfa Sayısı: | Defter Bilgileri     |             |
| Ticaret Sicil No:<br>Defter Türü:<br>Defter Onay Türü:<br>Defter Meşruhat Adı:<br>Dönem:<br>Sayfa Sayısı: | Defter Bilgileri     |             |

Şekil 8: Defter Ekleme

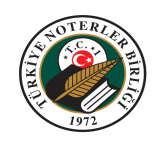

6. Eklenen defterler bu ekranda liste halinde sıralanacaktır. Listeden kaldırılmak istenen defterleri, "Listeden Çıkar" düğmesine tıklayarak silebilirsiniz.

|                   |               |                                                                                                    | Müke       | llef Defterle | ri                      |          |                       |          |
|-------------------|---------------|----------------------------------------------------------------------------------------------------|------------|---------------|-------------------------|----------|-----------------------|----------|
| Mükellef ve       | Defterleri    |                                                                                                    |            |               |                         |          |                       |          |
|                   | Sirket Türü   |                                                                                                    |            |               |                         | a        |                       |          |
|                   | ginter tara   | · _                                                                                                    |            |               |                         |          |                       |          |
|                   |               | mlik Numa                                                                                                    | Irasi      |               |                         |          |                       |          |
|                   | 01.0. Mil     | THK PAULISED                                                                                                    | asi        | /ergi Kim     | lik Sorgula             |          |                       |          |
|                   | Adı           | Soyadı                                                                                                    | Baba A     |               | Durumu                  | Şirket   | Türü                  |          |
|                   |               | Contraction of the local distance of the local distance of the loc |            |               | Faal                    | Anor     | nim                   |          |
|                   |               |                                                                                                    |            |               |                         |          |                       |          |
|                   | Unvanı:       |                                                                                                    | -          |               |                         |          |                       |          |
|                   | Vergi Dair    | resi:                                                                                                    |            |               |                         |          | $\mathbf{\mathbf{v}}$ |          |
|                   | Ek Bilgi:     |                                                                                                    |            |               |                         |          |                       |          |
|                   | Adres:        |                                                                                                    |            |               |                         |          |                       |          |
|                   | Meslek:       |                                                                                                    | 1          |               |                         |          |                       |          |
|                   | Ticaret Si    | cil No:                                                                                                    |            |               |                         |          |                       |          |
|                   |               |                                                                                                    | 4h-        |               |                         |          |                       |          |
|                   | í.            |                                                                                                    | Def        | ter Bilgil    | eri                     |          |                       |          |
|                   | Defter Türü:  |                                                                                                    |            |               |                         | -        |                       |          |
|                   | Defter Onav   | Türü                                                                                                    |            |               |                         |          |                       |          |
|                   | Defter Mesn   | ibat Adı                                                                                                    |            |               |                         |          |                       |          |
|                   | Dönom         | inter rich.                                                                                                    | 201        | 1             |                         |          |                       |          |
|                   | Courto Course |                                                                                                    | 201        | Tok           |                         |          |                       |          |
|                   | Sayla Saylsi. |                                                                                                    |            |               |                         |          |                       |          |
|                   |               |                                                                                                    |            | Defteri I     | Ekle                    |          |                       |          |
|                   |               |                                                                                                    |            |               |                         |          |                       |          |
| #                 | Defter Türü   | Defter Or                                                                                                    | nay Türü   | Dönem         | Sayfa Sayısı            | Tek/Çift | Başlangıç No          | Bitiş No |
| Listeden<br>Cikar |               |                                                                                                    |            |               |                         |          |                       |          |
| -                 |               | Mash                                                                                                    | ollofin Do | ftor Tak      | mini Kaur               |          |                       |          |
|                   |               | WILLIN                                                                                                    | ellenn De  | ner tak       | innin <del>rvay</del> e | let      |                       |          |
|                   |               |                                                                                                    |            |               |                         |          |                       | _        |

Şekil 9: Listeden Çıkarma

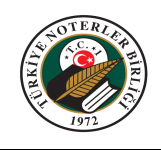

7. Mükellefe ait onaylanacak defterlerin girişi tamamlandığında "Mükellefin Defter Takımını Kaydet" düğmesi ile girilen bilgiler Türkiye Noterler Birliği'ne gönderilir.

|                   |               |              | Müke     | llef Defterle                            | ri           |          |              |          |
|-------------------|---------------|--------------|----------|------------------------------------------|--------------|----------|--------------|----------|
| Mükellef ve       | Defterleri    |              |          |                                          |              |          |              |          |
|                   | Şirket Türi   | 1:           |          |                                          |              | -        |              |          |
|                   | 💿 Vergi K     | imlik Numara | SI       |                                          |              | 1        |              |          |
|                   | O T.C. Kir    | nlik Numaras | 1        | /ergi Kiml                               | ik Sorgula   |          |              |          |
|                   | (             |              | -        |                                          |              | -        |              |          |
|                   | Adı           | Soyadı       | Baba A   | di di di di di di di di di di di di di d | Durumu       | Şirket   | Türü         |          |
|                   |               |              |          | _                                        | Faal         | Anoi     | nim          |          |
|                   | Unvanı:       |              |          |                                          |              |          |              |          |
|                   | Vergi Dai     | resi:        |          |                                          | 1            |          |              |          |
|                   | Ek Bilgi:     |              |          |                                          |              |          |              |          |
|                   | Adres:        |              |          |                                          |              |          |              |          |
|                   | Meslek:       |              |          |                                          |              |          |              |          |
|                   | Ticaret S     | icil No:     |          |                                          |              |          |              |          |
|                   |               |              |          |                                          |              |          |              |          |
|                   |               | _            | Def      | ter Bilgil                               | eri          | _        | _            |          |
|                   | Defter Türü   | :            |          |                                          |              | •        | 1            |          |
|                   | Defter Onay   | Türü:        |          |                                          |              |          |              |          |
|                   | Defter Meşr   | uhat Adı:    |          |                                          |              |          |              |          |
|                   | Dönem:        |              | 201      | 1                                        |              |          |              |          |
|                   | Sayfa Sayısı: |              |          | Tek                                      |              |          |              |          |
|                   |               |              |          | Defteri I                                | kle          |          |              |          |
|                   |               |              | <u>k</u> |                                          |              |          |              |          |
| #                 | Defter Türü   | Defter Onav  | r Türü   | Dönem                                    | Savfa Savisi | Tek/Cift | Baslangic No | Bitis No |
| Listeden<br>Çıkar |               |              |          |                                          |              |          |              |          |
|                   |               | Mükel        | lefin De | fter Tak                                 | mini Kayo    | let      |              |          |
|                   |               |              |          |                                          |              |          |              |          |

Şekil 10: Mükellefin Defter Takımını Kaydetme

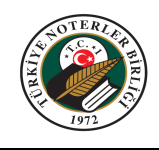

8. Mükellefin onaylanacak bilgileri Türkiye Noterler Birliği sistemlerine kayıt edilir. Uygulama kullanıcıyı bir mesaj ile bilgilendirir.

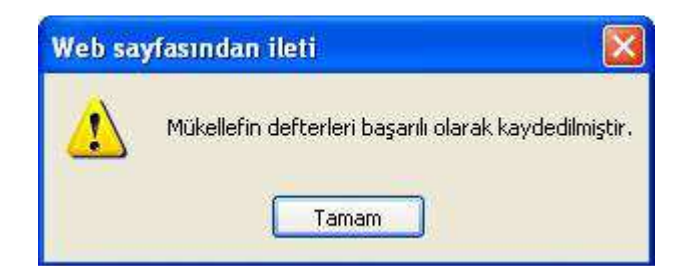

Şekil 11: Bilgi Mesajı

9. Aynı liste numarası üzerinden farklı bir mükellefin daha defter takımını girmek için mükellef tekrar sorgulanarak işleme devam edilir (Bir NPS liste numarasına en fazla elli adet takım girişi yapılabilir).

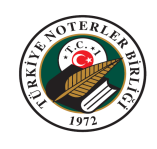

## 4. GİRİLMİŞ DEFTERLERİN DEĞİŞTİRİLEMESİ VE DÜZELTİLMESİ

- 1. "Muhasebeci Defter Listeleri" ekranına giriniz.
- 2. Değişiklik yapılmak istenen defter için; "Defter Liste No" alanındaki defter listesine tıklayınız.

|                                   |                                                                                                    | Mut                                               | nasebeci Defter Listeleri           | P                                  | Güvenli Çıkış             |
|-----------------------------------|----------------------------------------------------------------------------------------------------|---------------------------------------------------|-------------------------------------|------------------------------------|---------------------------|
| /uhasebeci                        | Unvanı:                                                                                                    |                                                   |                                     | Yeni Defter Ona                    | y Listesi Oluştur         |
|                                   | and south states in the state of the state of the state o |                                                   |                                     |                                    |                           |
| 1evcut listerin                   | iz üzerinde işlem ya                                                                                                    | apmak için lütfen liste numarı                    | asının üzerine tiklayınız.          | Bilgilerimi                        | i Güncelle                |
| levcut listerin<br>Listeyi Yazdır | iz üzerinde işlem ya<br>Meşruhatı Yazdır                                                                                                    | apmak için lütfen liste numarı<br>Defter Liste No | asının üzerine tiklayınız.<br>Unvan | Bilgilerimi<br>Kayıt Açılış Tarihi | i Güncelle<br>Listeyi Sil |

Şekil 12: "Defter Liste No" Alanı

3. "Defter Onay Listesi" ekranı açılır. Değişiklik yapılmak istenen defter takımının satırındaki, (+) simgesine tıklayınız.

|                        |                          |                         |        |                     |                    |                        |                        |                                    | L.               | Güvenli Çıkış   |          |
|------------------------|--------------------------|-------------------------|--------|---------------------|--------------------|------------------------|------------------------|------------------------------------|------------------|-----------------|----------|
|                        |                          |                         |        |                     | Defte              | r Onay Liste           | si                     |                                    |                  |                 |          |
| Defter Liste           | Numaras                  | 4:                      |        |                     | Liste              | Tarihi:                |                        |                                    |                  |                 |          |
| C. Kimlik              | Numarası                 | : 1                     |        |                     | Adı S              | oyadı:                 |                        |                                    |                  |                 |          |
| > Defter Lis           | iteleri                  |                         |        |                     |                    | Tek                    | i Tasarım 🔹 Tü<br>Note | m Listeyi Yazdır<br>Ərliği Seçiniz | (Meşruhat)       | Yeni Defter Tak | ımı Ekle |
| Güncelle               | Yazdır                   | İşlem No                | Δ      | Defter Türü         | Dönem              | Onay Türü              | Sayfa Sayısı           | Tek/Çift                           | Bşl.Sayfa No     | Btş.Sayfa No    | Sil      |
| < Yeni De<br>Vergi Kin | fter Ekle > <<br>lik No: | Bu Defter Ta<br>Unvani: | kımını | Sil > < Takımı Yazı | dır > (Takım No: 2 | (12531)<br>Ek Bilgi: V | 'ergi Dairesi:         | Adros                              | Ticaret Sicil No | :               |          |

Şekil 13: Defter Takımının Açılması

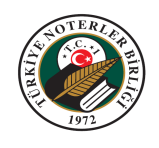

4. Açılan defter takımındaki, değişiklik yapılmak istenen kaydın satırındaki "Defteri

Güncelle" 🧖 simgesine tıklayınız.

|     |                                      |                     |                        |               |                                         |                |                  |                          |                                  | B                | Güvenli Çıkış |            |
|-----|--------------------------------------|---------------------|------------------------|---------------|-----------------------------------------|----------------|------------------|--------------------------|----------------------------------|------------------|---------------|------------|
|     |                                      |                     |                        |               |                                         | Det            | fter Onay Liste  | si                       |                                  |                  |               |            |
| De  | fter Liste                           | Numara              | sı:                    |               |                                         | Lis            | te Tarihi:       |                          |                                  |                  |               |            |
| r.c | . Kimlik N                           | Numaras             | a:                     |               |                                         | Ad             | Soyadı:          |                          |                                  |                  |               |            |
| > 0 | Defter List                          | teleri              |                        |               |                                         |                | Tek              | i Tasarım 🔹 Tün<br>Noter | n Listeyi Yazdır<br>Ilği Seçiniz | (Meşruhat)       | Yeni Defter T | akımı Ekle |
|     | Güncelle                             | Yazdır              | İşlem No               | Δ             | Defter Türü                             | Dönem          | Onay Türü        | Sayfa Sayısı             | Tek/Çift                         | Bşl.Sayfa No     | Bts.Sayfa No  | Sil        |
| Э   | < Yeni Def<br>Vergi Kimli<br>Meslek: | ter Ekle ><br>k No: | < Bu Defter T<br>Unvan | akımını<br>I: | Sil <mark>&gt; &lt; Takımı Ya</mark> zd | ır > (Takım No | )<br>Ek Bilgi: \ | /ergi Dairesi:           | Adres:                           | Ticaret Sicil No | :             |            |
|     | N                                    | 1 💩                 |                        |               |                                         |                |                  |                          |                                  |                  |               | (2)        |

Şekil 14: Defter Takımındaki Defterin Güncellenmesi

"Defter Güncelle" ekranı açılır. Bilgiler üzerinde istenilen değişiklikleri yaparak, 5. "Defter Bilgilerini Güncelle" düğmesine tıklayınız.

|                      | Defter Güncelle             | × |
|----------------------|-----------------------------|---|
| Defter Türü:         |                             |   |
| Defter Onay Türü:    |                             |   |
| Defter Meşruhat Adı: |                             |   |
| Dönem:               |                             |   |
| Sayfa Sayısı:        |                             |   |
| Vazgeç               | Defter Bilgilerini Güncelle |   |
|                      |                             |   |
|                      |                             |   |
|                      |                             |   |

Şekil 15: Defter Güncelleme Ekranı

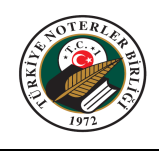

## 5. MEVCUT DEFTERIN SILINMESI

#### 5.1 Defter Listesinin Silinmesi

- a. "Muhasebeci Defter Listeleri" ekranına giriniz.
- b. Ekranda silmek istenen kayıt satırındaki "Listeyi Sil" düğmesine tıklayınız.

|                 |                     | Muh                             | asebeci Defter Listeleri  |                     |                     |
|-----------------|---------------------|---------------------------------|---------------------------|---------------------|---------------------|
| luhasebeci      | Unvanı:             |                                 |                           | Yeni Defter         | Ənay Listesi Oluştu |
| levcut listerin | iz üzerinde işlem y | vapmak için lütfen liste numara | sının üzerine tıklayınız. | Bilgile             | rimi Güncelle       |
| isteyi Yazdır   | Meşruhatı Yazdır    | Defter Liste No                 | Unvan                     | Kayıt Açılış Tarihi | Listeyi Si          |
| ١               | ١                   |                                 |                           |                     | Listeyi Sil         |
| ۵               | 3                   |                                 |                           |                     | Listeyi Sil         |
| ۵               | 3                   |                                 |                           |                     | Listeyi Sil         |
| 3               | 3                   |                                 |                           |                     | Listeyi Sil         |

Şekil 16: Listeyi Sil Düğmesi

c. Uygulama, silinmek istenen defter bilgisi için uyarı verecek ve onay isteyecektir. "Tamam" düğmesine tıklayarak siliniz.

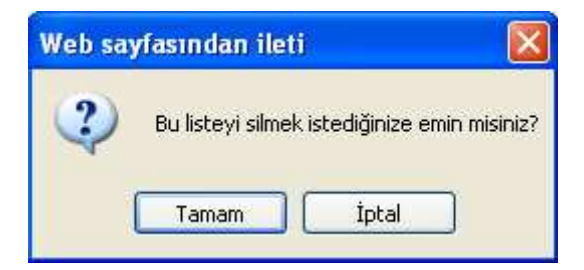

Şekil 17: Onaylama Mesajı

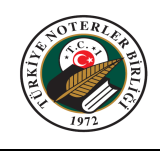

#### 5.2 Defter Takımının Silinmesi

- a. "Muhasebeci Defter Listeleri" ekranına giriniz.
- b. Silmek istenilen takımın, bağlı bulunduğu "Defter Liste No" alanındaki defter listesine tıklayınız.
- c. "Defter Onay Listesi" ekranı açılır. Silinmek istenen takımın, "Bu Defter Takımını Sil" düğmesine tıklayınız.

|     |                |              |          |   |              | Defte | r Onay Liste      | si                                    |                                                |                                 |                                 |          |
|-----|----------------|--------------|----------|---|--------------|-------|-------------------|---------------------------------------|------------------------------------------------|---------------------------------|---------------------------------|----------|
| Det | fter Liste Nu  | marası:      |          | L | iste Tarihi: |       |                   |                                       |                                                |                                 |                                 |          |
| r.c | ' Kimlik Nur   | noroou:      | -        | A | dı Soyadı:   |       |                   |                                       |                                                |                                 |                                 |          |
|     | . Minink Mun   | narasi.      |          |   |              |       |                   |                                       |                                                |                                 |                                 | _        |
| • C | Defter Listele | ri           |          |   |              |       | Tek               | i Tasarım 💌 Tü<br>Not                 | m Listeyi Yazdır<br>erliği Seçiniz             | (Meşruhat)                      | Yeni Defter Tak                 | umi Ekle |
|     | Güncelle       | ri<br>Yazdır | Işlem No | Δ | Defter Türü  | Dönem | Teki<br>Onay Türü | i Tasarım 🔽 Tü<br>Not<br>Sayfa Sayısı | m Listeyi Yazdır<br>erliği Seçiniz<br>Tek/Çift | (Meşruhat)<br>+<br>Bşl.Sayfa No | Yeni Defter Tak<br>Btş.Sayfa No | umi Ekle |

Şekil 18: Defter Takımını Sil Düğmesi

d. Uygulama silinmek istenen defter bilgisi için uyarı verecek ve onay isteyecektir. "Sil" düğmesine tıklayarak siliniz.

| Defter                | Takımı Sil ×            |
|-----------------------|-------------------------|
| Bu takımı silmek iste | ediğinize emin misiniz? |
| Sil                   | Vazgeç                  |
|                       | 1.                      |
|                       |                         |
|                       |                         |

Şekil 19: Defter Takımı Sil Ekranı

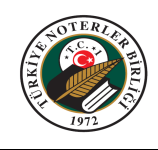

#### 5.3 Defter Takımındaki Bir Defter Kaydınının Silinmesi

- a. "Muhasebeci Defter Listeleri" ekranına giriniz.
- e. Silmek istenilen takımın, bağlı bulunduğu "Defter Liste No" alanındaki defter listesine tıklayınız.
- b. "Defter Onay Listesi" ekranı açılır. Silmek istenen defterin, bağlı bulunduğu defter takımının satırındaki (+) simgesine tıklayınız.
- c. Silinecek defterin satırındaki "Defter Sil" 🥸 simgesine tıklayınız.

| Defter I<br>I.C. Ki | Liste                                     | Num              | iarasi:            |                    | Liste Tarihi:                                  | Defter Ona                                        | ıy Listesi          |                                   |          |              |                 |      |
|---------------------|-------------------------------------------|------------------|--------------------|--------------------|------------------------------------------------|---------------------------------------------------|---------------------|-----------------------------------|----------|--------------|-----------------|------|
| Defter              | Liste                                     | Num              | arası:             |                    | Liste Tarihi:                                  |                                                   |                     |                                   |          |              |                 |      |
| r.C. Ki             | imlik                                     | Numa             | araen              |                    |                                                |                                                   |                     |                                   |          |              |                 |      |
|                     |                                           |                  | 11031.             |                    | Adı Soyadı:                                    |                                                   |                     |                                   |          |              |                 |      |
| > Defte             | er Lis                                    | teleri           |                    |                    |                                                | Tekli Tasa                                        | rim 🔹 Tüm<br>Noterl | Listeyi Yazdır (Me<br>iği Seçiniz | şruhat)  | Yen          | i Defter Takımı | Ekle |
| Günd                | ncelle                                    | Yazdır           | İşlem No           |                    | efter Türü                                     | Dönem                                             | Onay Türü           | Sayfa Sayısı                      | Tek/Çift | Bşl.Sayfa No | Btş.Sayfa No    | Sil  |
| < Ye<br>T.C.<br>Mes | <mark>(eni De</mark><br>. Kimlil<br>slek: | fter Ek<br>( No: | de > < Bu Del<br>U | fter Tal<br>nvanı: | omini Sil > < Takın<br>Ek Bilgi: Ver<br>Adres: | n <mark>i Yazdır &gt;</mark> (Tak<br>rgi Dairesi: | im No: )            | Ticaret Sicil                     | No:      |              |                 |      |
|                     | 1                                         | 2                |                    |                    |                                                |                                                   |                     |                                   |          |              |                 | C    |

#### Şekil 20: Defter Sil Düğmesi

d. Uygulama, silinmek istenen defter bilgisi için uyarı verecek ve onay isteyecektir. "Tamam" düğmesine tıklayarak siliniz.

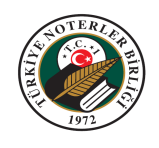

#### 6. DEFTER ONAY TÜRÜ SEÇENEKLERİ

**Yeni Dönem Defter Onayı – (Açılış):** Ticari hayatına evvelden beri devam eden mevcut firma ve şahıslar için, yeni mali dönemde kullanılmak üzere onaylanacak defter seçeneğidir.

**Ara Onay – (Yenileme):** Ticari hayatına evvelden beri devam eden mevcut firma ve şahıslar için, geçmiş dönemden kalan bir defterin boş sayfalarının yeni dönemde kullanılmak üzere yeniden tastik etme seçeneğidir.

Yeni Şirket Kuruluşu - İlk İşe Başlama: Yeni faaliyete başlayan şahıs ve yeni kurulan şirketler için kullanılacak seçenektir.

**Ek Onay:** Ticari hayatına evvelden beri devam eden mevcut firma ve şahıslar için, mevcut mali dönem için daha önce defter onayı yapılmış ancak onaylanan defter yetmemiş ise mevcut mali dönemde kullanılmak üzere ek olarak onaylanacak defter seçeneğidir.

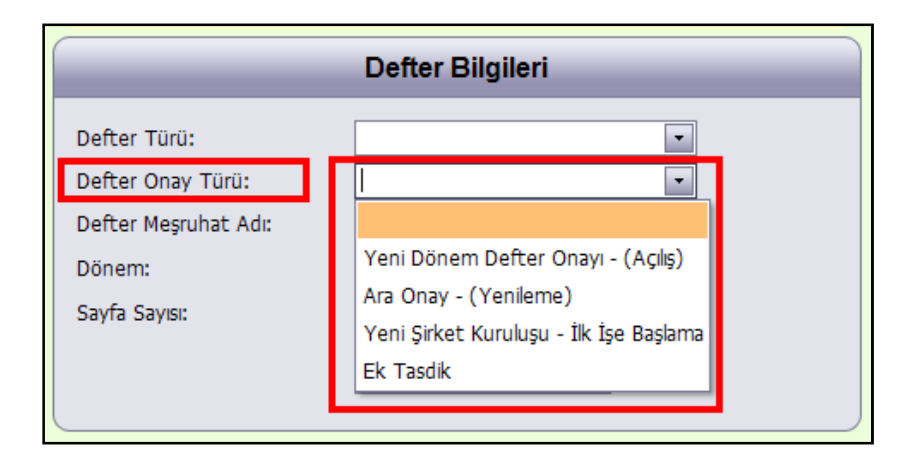

Şekil 21: Defter Onay Türü Seçenekleri

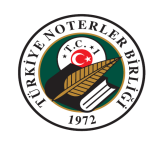

#### 7. MEŞRUHAT ÇIKTISI ALINMASI

**N O T :** Defter onaylarının meşruhat çıktısını alırken rapor açılamıyor ise, aşağıdaki güvenlik ayarının yapılmış olduğunu kontrol ediniz. Bu ayarı bir kez yaparak kayıt etmiş olmak yeterlidir.

- İnternet explorer internet tarayıcınızı açınız.
- "Araçlar / İnternet Seçenekleri" menüsüne giriniz.
- "Güvenlik" sekmesine geçiniz.
- "Özel Düzey" düğmesine tıklayınız.

|        | Güvenlik       | Gizlilik                                     | İçerik                          | Bağlantıla                                      | r Pro              | gramlar                                           | Gelişi                 | niş                   |
|--------|----------------|----------------------------------------------|---------------------------------|-------------------------------------------------|--------------------|---------------------------------------------------|------------------------|-----------------------|
| Cinner | بالد مر بموامو | er aðrústúl                                  | -                               | iouo dažicti                                    | rmak is            | in hir hä                                         |                        |                       |
| Guver  | nik ayanan     |                                              | emek                            | veya degişti                                    | ппекц              |                                                   | nge seç                | 1017)                 |
| In     | ternet         | Yerel intra                                  | net                             | Güvenilen                                       | Ya                 | sak Sitel                                         | er                     |                       |
| n.     |                |                                              |                                 | siteler                                         |                    |                                                   |                        |                       |
| -      | Interr         | net                                          |                                 |                                                 |                    |                                                   |                        | Siteler               |
| 0      | bölgele        | ie, guvenile<br>rde listeler                 | en ve s<br>ienler (             | sınırlandırılmı<br>dışındaki                    | ş                  |                                                   |                        |                       |
| -      | Interne        | et Web site                                  | leri içir                       | ıdır.                                           |                    |                                                   |                        |                       |
| DVI-   |                |                                              |                                 |                                                 |                    |                                                   |                        |                       |
| DUIY   | e guveniik     | uuzeyi                                       |                                 |                                                 |                    |                                                   |                        |                       |
|        |                | el                                           |                                 |                                                 |                    |                                                   |                        |                       |
|        | UZ             |                                              |                                 |                                                 |                    |                                                   |                        |                       |
|        | UZ<br>(        | Özel ayarla                                  | ŕ.                              | 2                                               |                    |                                                   |                        |                       |
|        | UZ:<br>(       | Özel ayarla<br>Ayarları dı<br>Önerilen a     | r.<br>Əğiştirr<br>ıvarlar       | nek için Öze<br>icin Varsavı                    | l düzey<br>Ian düz | 'i tıklatır<br>ev'i tıkla                         | )<br>itin.             |                       |
|        | UZ<br>(<br>-   | Özel ayarla<br>Ayarları dı<br>Önerilen a     | r.<br>Əğiştirr<br>ıyarlar       | nek için Öze<br>için Varsayı                    | l düzey<br>Ian düz | /'i tıklatır<br>ey'i tıkla                        | )<br>itin.             |                       |
|        | U2<br>(        | Özel ayarla<br>• Ayarları dı<br>• Önerilen a | r.<br>Əğiştirr<br>iyarlar       | nek için Öze<br>için Varsayı                    | l düzey<br>Ian düz | /'i tıklatır<br>:ey'i tıkla                       | ı<br>itin.             |                       |
|        |                | Özel ayarla<br>Ayarları dı<br>Önerilen a     | r.<br>əğiştirr<br>ıyarlar<br>Öz | nek için Öze<br>için Varsayı<br>el Düzey        | I düzey<br>lan düz | 'i tıklatır<br>ey'i tıkla<br>Varsay               | i<br>itin.<br>vilan Dü | zey                   |
|        |                | Özel ayarla<br>Ayarları dı<br>Önerilen a     | r.<br>əğiştirr<br>yarlar<br>Öz  | nek için Öze<br>için Varsayı<br>el Düzey        | l düzey<br>lan düz | 'i tıklatır<br>ey'i tıkla<br>Varsay               | )<br>itin,<br>yilan Dü | zey                   |
|        | Uz<br>(<br>-   | Özel ayarla<br>Ayarları d<br>Önerilen a      | r.<br>əğiştirr<br>yarlar<br>Öz  | nek için Öze<br>için Varsayı<br>el Düzey<br>Tür | l düzey<br>lan düz | 'i tıklatır<br>ey'i tıkla<br>Varsa<br>leri vars   | ı<br>itin.<br>yılan Dü | zey<br>düzeye sıfırla |
|        | Uz<br>(<br>    | Özel ayarla<br>Ayarları dı<br>Önerilen a     | r.<br>əğiştirr<br>yarlar<br>Öz  | nek için Öze<br>için Varsayı<br>el Düzey<br>Tür | l düzey<br>lan düz | r'i tıklatır<br>ey'i tıkla<br>Varsay<br>Heri vars | )<br>Jtin,<br>Vilan Dü | zey<br>düzeye sıfırla |

Şekil 22: İnternet Seçenekleri

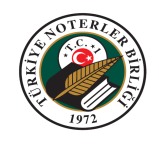

 "Güvenlik Ayarları – Internet Bölgesi" ekranında "Etki alanları arasında veri kaynaklarına erişim" başlığı altındaki "Etkinleştir" seçeneğini seçiniz ve "Tamam" düğmesini tıklayınız.

|            | O Devre Dişi Birak                                                             | ^   |
|------------|--------------------------------------------------------------------------------|-----|
|            |                                                                                |     |
| 1          | 🕖 501<br>Denvelant dente transfilance sëte de žilitanižina sëte es             |     |
| La la      | Oosyalari, uosya uzancilarina gore ueginiçengine gore aç<br>O Devre Diçi Birək |     |
|            | Etkinlestir                                                                    |     |
|            | Etki alanları arasında veri kaynaklarına erişim                                |     |
|            | 🔿 Devre Dışı Bırak                                                             | 100 |
|            | 💿 Etkinleştir                                                                  | 델   |
|            | 🔘 Sor                                                                          |     |
|            | Farklı etki alanlarındaki pencerelerde ve çerçevelerde gezi                    | n   |
|            | 💽 Devre Dışı Bırak                                                             |     |
|            | O Etkinleştir                                                                  |     |
| 14         | O Sor                                                                          |     |
|            | Karışık içerik görüntüle<br>Orana Davi Başk                                    | ×   |
| <          |                                                                                | >   |
| *Internet  | Explorer'ı başlatmanızdan sonra etkinleşir                                     |     |
| izel avarb | ari sfirla                                                                     |     |
| ÜZev:      |                                                                                |     |
| deogr      | Orta-yuksek (varsayilan)                                                       | har |
|            |                                                                                |     |

Şekil 23: Güvenlik Ayarları

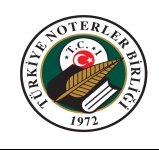

#### 7.1 Defter Listesinin Tamamının Meşruhat Çıktısının Alınması

- a. "Muhasebeci Defter Listesi" ekranına giriniz.
- b. Çıktısı alınacak defter listesinin satırındaki "Meşruhatı Yazdır" simgesine tıklayınız.

|                 |                      | Muł                            | asebeci Defter Listeleri   |                 |                                  |
|-----------------|----------------------|--------------------------------|----------------------------|-----------------|----------------------------------|
| /luhasebeci     | Unvanı:              |                                |                            | Yeni De         | efter Onay Listesi Oluştu        |
| 1evcut listerin | iz üzerinde işlem ya | apmak için lütfen liste numara | asının üzerine tıklayınız. | В               | ilgilerimi Güncelle              |
| Listeyi Yazdır  | Meşruhatı Yazdır     | Defter Liste No                | Unvan                      | Kayıt Açılış Ta | arihi Liste <mark>y</mark> i Sil |
| 3               |                      |                                |                            |                 | Listeyi Sil                      |
| ۵               | ۵                    |                                |                            |                 | Listeyi Sil                      |
|                 |                      |                                |                            |                 |                                  |

#### Şekil 24: Meşruhatı Yazdır Simgesi

c. "Meşruhat Yazdır" ekranı açılır. Çıktının tek mi çift mi olacağını ve defteri onaylayacak Noterlik seçimini yaparak "Tüm Listeyi Yazdır (Meşruhat)" düğmesine tıklayınız.

| Meşruhat Yazdır               | ×                                    |
|-------------------------------|--------------------------------------|
|                               |                                      |
| Noterliği Seçiniz             |                                      |
|                               |                                      |
| Tüm Listeyi Yazdır (Meşruhat) |                                      |
|                               | Meşruhat Yazdır<br>Noterliği Seçiniz |

Şekil 25: Meşruhatı Yazdır Ekranı

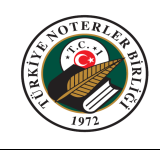

d. Dosya yükleme seçenekleri ekranı gelir. "Aç" düğmesine tıklayınız. Meşruhat çıktısı ve yazdırma seçenekleri ekranı gelir. Meşruhat çıktısı alınacak yazıcıyı seçip "Yazdır" düğmesi ile yazdırınız.

| TÜRKİYE CUMHURİYETİ |     |            | Yevmiye No<br>Tarih<br>Caro | ÷ |      |     |
|---------------------|-----|------------|-----------------------------|---|------|-----|
|                     |     |            | Grup                        | • |      | (   |
| DEFTER SAHIBININ    |     |            |                             |   |      |     |
| Adi Soyadi / Unvani | •   |            |                             |   |      |     |
| İş Adresi           | 1   |            |                             |   |      |     |
| İşi veya Mesleği    | •#  |            |                             |   |      |     |
| Vergi Dai.,Vergi No |     |            |                             |   | TCSN |     |
| DEFTERIN            |     |            |                             |   |      |     |
| Türü                |     |            | Onay tipi                   | : | Ē.   |     |
| Sayfa Sayısı        |     |            |                             |   |      |     |
| Hesap Dönemi        | : [ | ĺ.         |                             |   |      | í I |
|                     |     |            |                             |   |      |     |
| Defter Liste No :   |     | İşlem No : |                             |   |      |     |

Şekil 26: Meşruhat Çıktısı Önizlemesi

e. **NOT:** Meşruhat listesinin çıktısı; "Defter Onay Listesi" ekranında, çıktının tek mi çift mi olacağı ve defteri onaylayacak Noterlik seçimi yapılarak, "Tüm Listeyi Yazdır (Meşruhat)" düğmesine tıklayarakta alınabilir.

|                          |                                             |                              |          |                       | Deft       | er Onay List | esi             |                                      |                 |               |            |
|--------------------------|---------------------------------------------|------------------------------|----------|-----------------------|------------|--------------|-----------------|--------------------------------------|-----------------|---------------|------------|
| Defter Liste             | Numaras                                     | I:                           | L        | iste Tarihi:          |            |              |                 |                                      |                 |               |            |
| r.c. Kimlik              | Numarası:                                   |                              | 4        | dı Soyadı:            |            |              |                 |                                      |                 |               |            |
| • Defter List            | eleri                                       |                              |          |                       |            |              | Tekli Tasarım 💌 | Tüm Listeyi Ya:<br>Noterliği Seçiniz | zdır (Meşruhat) | Yeni Defter T | akımı Ekle |
| Güncelle                 | Yazdır                                      | İşlem No                     | Δ        | Defter Türü           | Dönem      | Onay Türü    | Sayfa Sayısı    | Tek/Çift                             | Bşl.Sayfa No    | Btş.Sayfa No  | Sil        |
| < Yeni De<br>E Vergi Kim | f <mark>ter Ekle &gt; &lt;</mark><br>ik No: | Bu Defter Takır<br>Unvanı: / | nını Sil | > < Takımı Yazdır > ( | Takım No:) |              | Adver           | Ek Bilgi: V                          | 'ergi Dairesi:  | Ticare        | t Sicil N  |

Şekil 27: Tüm Listeyi Yazdır (Meşruhat)

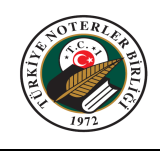

#### 7.2 Defter Takımının Tamamının Meşruhat Çıktısının Alınması

- a. "Muhasebeci Defter Listesi" ekranına giriniz.
- b. Meşruhat çıktısı alınacak defter takımının, bağlı bulunduğu "Defter Liste No" alanındaki defter listesine tıklayınız.
- c. Çıktının tek mi çift mi olacağını ve defteri onaylayacak Noterlik seçimini yapınız.
- d. Meşruhat çıktısı alınacak defter takımının satırındaki "Takımı Yazdır" düğmesine tıklayınız.

|     |                                                                                                    |                                         |                                       |                                                                                                  |       |                                |                                 |                                                  | 2                                   | Güvenli Çıkış              |             |
|-----|----------------------------------------------------------------------------------------------------|-----------------------------------------|---------------------------------------|--------------------------------------------------------------------------------------------------|-------|--------------------------------|---------------------------------|--------------------------------------------------|-------------------------------------|----------------------------|-------------|
|     |                                                                                                    |                                         |                                       |                                                                                                  | Deft  | ter Onay Liste                 | si                              |                                                  |                                     |                            |             |
| De  | fter Liste                                                                                                    | Numarası:                               |                                       | Liste Tarihi:                                                                                    |       |                                |                                 |                                                  |                                     |                            |             |
| т.с | . Kimlik N                                                                                                    | lumarası:                               |                                       | Adı Soyadı:                                                                                      |       |                                |                                 |                                                  |                                     |                            |             |
|     |                                                                                                    |                                         |                                       |                                                                                                  |       |                                |                                 |                                                  |                                     |                            |             |
| > 0 | efter Liste                                                                                                    | leri<br>Yazdır                          | Işlem No                              | △ Defter Türü                                                                                    | Dönem | Onay Türü                      | Tekli Tasarım 💽                 | Tüm Listeyi Yaz<br>Noterliği Seçiniz<br>Tek/Çift | dir (Meşruhat)                      | Yeni Defte<br>Btş.Sayfa No | Takımı Ekle |
| > [ | Güncelle<br><a href="https://www.example.com"> <a href="https://www.example.com">www.example.com</a> </a> Güncelle Güncelle < | leri<br>Yazdır<br>ter Ekle > < B<br>No: | İşlem No<br>u Defter Takım<br>Unvanı: | △ Defter Türü<br>uni Sil > <mark>&lt; Takımı Yazdır</mark><br>Ek Bilgi: Vergi Dairesi:<br>Adres: | Dönem | Onay Türü<br>Ticaret Sicil No: | Tekii Tasarım 💌<br>Sayfa Sayısı | Tüm Listeyi Yaz<br>Noterliği Seçiniz<br>Tek/Çift | dir (Meşruhat)<br>*<br>Bşl.Sayfa No | Yeni Defte<br>Btş.Sayfa No | Takımı Ekle |

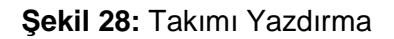

 Dosya Yükleme seçenekleri ekranı gelir. "Aç" düğmesine tıklayınız. Meşruhat çıktısı ve yazdırma seçenekleri ekranı gelir. Meşruhat çıktısı alınacak yazıcıyı seçip "Yazdır" düğmesi ile yazdırınız.

#### 7.3 Defter Takımındaki Bir Defterin Meşruhat Çıktısının Alınması

- a. "Muhasebeci Defter Listesi" ekranına giriniz.
- b. Meşruhat çıktısı alınacak defter takımının, bağlı bulunduğu "Defter Liste No" alanındaki defter listesine tıklayınız.
- c. "Defter Onay Listesi" ekranı açılır. Çıktısı alınmak istenen defterin, bağlı bulunduğu defter takımının satırındaki (+) simgesine tıklayınız.
- d. Çıktının tek mi çift mi olacağını ve defteri onaylayacak Noterlik seçimini yapınız.

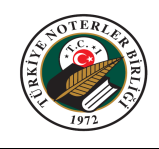

e. Açılan defter takımında, çıktı alınmak istenen kaydın satırındaki istenen kaydın satırındaki

|     |                                                                                         |                                                           |                                                                        |                                                                                                    |                     |                                |              |                                               | 2                 | Güvenli Çıkış |             |
|-----|-----------------------------------------------------------------------------------------|-----------------------------------------------------------|------------------------------------------------------------------------|----------------------------------------------------------------------------------------------------|---------------------|--------------------------------|--------------|-----------------------------------------------|-------------------|---------------|-------------|
|     |                                                                                         |                                                           |                                                                        |                                                                                                    | Deft                | er Onay Liste                  | si           |                                               |                   |               |             |
| De  | fter Liste                                                                              | Numaras                                                   | si:                                                                    | Liste Tarihi:                                                                                                    |                     |                                |              |                                               |                   |               |             |
| т.с | . Kimlik I                                                                              | Numarası                                                  |                                                                        | Adı Soyadı:                                                                                                    |                     |                                |              |                                               | ii.               |               |             |
|     | ofter Lint                                                                              | alari                                                     |                                                                        |                                                                                                    |                     |                                |              | Tüm Listeyi Yazo                              | lır (Meşruhat)    | Vani Dafter   | Taken Ekla  |
| - 1 | ener Lisu                                                                               | elen                                                      |                                                                        |                                                                                                    |                     |                                | Teki tasarim | loterliği Seçiniz                             | •                 | Teni Dene     | TONIHI LINE |
| - 1 | Güncelle                                                                                | Yazdır                                                    | İşlem No                                                               | △ Defter Türü                                                                                                    | Dönem               | Onay Türü                      | Sayfa Sayisi | loterliği Seçiniz<br>Tek/Çift                 | ■<br>Bşl.Sayfa No | Btş.Sayfa No  | Sil         |
| Ð   | Güncelle<br>< Yeni Def<br>T.C. Kimlik<br>Meslek:                                        | Yazdır<br>fter Ekle > <<br>No:                            | İşlem No<br>< Bu Defter Takın<br>Unvanı:                               | △ Defter Türü<br>nını Sil > < Takımı Yazdır > (T<br>Ek Bilgi: Vergi Dairesi:<br>Adres:                                    | Dönem<br>akım No: ) | Onay Türü<br>Ticaret Sicil No: | Sayfa Sayısı | loterliği Seçiniz                             | Bşl.Sayfa No      | Btş.Sayfa No  | SI          |
|     | Güncelle<br>< Yeni Def<br>T.C. Kimlik<br>Meslek:<br>< Yeni Def<br>Vergi Kiml<br>Meslek: | Yazdır<br>fter Ekle > <<br>No:<br>fter Ekle > <<br>ik No: | İşlem No<br>< Bu Defter Takın<br>Unvan:<br>< Bu Defter Takın<br>Unvan: | △ Defter Tūrū<br>nını Sil > < Takımı Yazdır > (T<br>Ek Bilgi: Vergi Dairesi:<br>Adres:<br>nını Sil > < Takımı Yazdır > (T | Dönem<br>akam No: ) | Onay Türü<br>Ticaret Sicil No: | Sayfa Sayisi | loterliği Seçiniz<br>Tek/Çift<br>Ek Bilgi: Ve | Bşl.Sayfa No      | Btş.Sayfa No  | Sil         |

#### Şekil 29: Bir Defterin Yazdırılması

f. Dosya Yükleme seçenekleri ekranı gelir. "Aç" düğmesine tıklayınız. Meşruhat çıktısı ve yazdırma seçenekleri ekranı gelir. Meşruhat çıktısı alınacak yazıcıyı seçip "Yazdır" düğmesi ile yazdırınız.

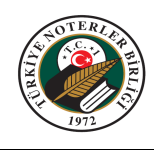

### 8. DEFTER ONAY LİSTESİNİN ÇIKTISININ ALINMASI

- 1. "Muhasebeci Defter Listesi" ekranına giriniz.
- 2. Çıktısı alıncak defter liste satırındaki "Listeyi Yazdır" 🎐 simgesini tıklayınız.

|                 |                      | Mul                            | nasebeci Defter Listeleri  |       |                  |                |
|-----------------|----------------------|--------------------------------|----------------------------|-------|------------------|----------------|
| /luhasebeci     | Unvanı:              |                                |                            |       | /eni Defter Onay | Listesi Oluştu |
| 1evcut listerin | iiz üzerinde işlem y | vapmak için lütfen liste numar | asının üzerine tıklayınız. |       | Bilgilerimi      | Güncelle       |
| Listeyi Yazdır  | Meşruhatı Yazdır     | Defter Liste No                | Unvan                      | Kayıt | Açılış Tarihi    | Listeyi Sil    |
| 3               | ١                    |                                |                            |       |                  | Listeyi Sil    |
| 3               | ۵                    |                                |                            |       |                  | Listeyi Sil    |
|                 | 1474                 |                                |                            |       |                  |                |

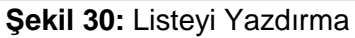

3. "Defter Onay Listesi" önizleme ekranı gelir. Simgesini tıklayarak defter listesinin çıktısını alınız.

| C De  | efter | Liste - Windows     | s Internet Explorer          |                 |               |          |          |            |            |               |                  |
|-------|-------|---------------------|------------------------------|-----------------|---------------|----------|----------|------------|------------|---------------|------------------|
| e     |       |                     |                              |                 |               |          |          |            |            |               |                  |
| P     | 14    | 3 <b>9</b>   10     | Page 1 v of                  | 1 🕞 🖂   🔚       | Pdf           |          |          |            |            |               | ^                |
|       |       |                     |                              | Defen On av Li  |               |          |          |            |            |               |                  |
| NE    | 1 20  | iete Numerser       |                              | Defter Onay Lis | Stesi         |          |          |            | i          |               |                  |
|       |       |                     |                              |                 | Tarin         |          |          | <u>,</u>   |            |               |                  |
| IVI   | unas  | ebeci Unvani        |                              |                 |               |          |          |            |            |               |                  |
| U     | nvan  | 1                   |                              |                 | Vergi Dairesi |          |          |            |            |               |                  |
|       |       |                     |                              |                 | Adres         | 1        |          |            | _          |               |                  |
| T     | CKim  | lik/VergiNo         |                              |                 | Marco         |          |          |            |            |               |                  |
| S     | ira   | NPS Numarası        | Onay Türü                    | Defter Nevi     | -             | S. Adedi | Tek-Çift | Başlangıç  | Bitiş      | Dönem         | <del>,</del> 77. |
|       |       |                     |                              |                 |               |          |          | - Internet | 100000     |               |                  |
| 1     | Topla | m 1 Mükellefe Ait T | oplam 1 Defter Listeye Eklen | miştir.         |               |          |          |            |            |               |                  |
|       |       |                     |                              |                 |               |          |          |            |            |               |                  |
|       |       |                     |                              |                 |               |          |          |            |            |               |                  |
|       |       |                     |                              |                 |               |          |          |            |            |               |                  |
|       |       |                     |                              |                 |               |          |          |            |            |               |                  |
|       |       |                     |                              |                 |               |          |          |            |            |               |                  |
|       |       |                     |                              |                 |               |          |          |            |            |               |                  |
|       |       |                     |                              |                 |               |          |          |            |            |               |                  |
|       |       |                     |                              |                 |               |          |          |            |            |               |                  |
|       |       |                     |                              |                 |               |          |          |            |            |               |                  |
|       |       |                     |                              |                 |               |          |          |            |            |               |                  |
|       |       |                     |                              |                 |               |          |          |            |            |               |                  |
|       |       |                     |                              |                 |               |          |          |            |            |               |                  |
|       |       |                     |                              |                 |               |          |          |            |            |               |                  |
|       |       |                     |                              |                 |               |          |          |            |            |               |                  |
|       |       |                     |                              |                 |               |          |          |            |            |               |                  |
|       |       |                     |                              |                 |               |          |          |            |            |               |                  |
|       | _     |                     |                              |                 |               |          |          |            |            |               | ~                |
| Bitti |       |                     |                              |                 |               | 😌 Intern | ət       |            | <b>A</b> • | <b>%</b> %100 | +                |

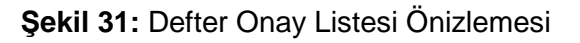

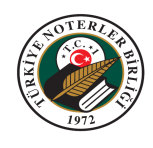

## 9. MUHASEBECİ BİLGİLERİNİN GÜNCELLENMESİ

1. "Muhasebeci Defter Listeleri" ekranında "Bilgilerimi Güncelle" düğmesine tıklayınız.

|                |                  | Mul                            | nasebeci Defter Listeleri |                     |                    |
|----------------|------------------|--------------------------------|---------------------------|---------------------|--------------------|
| Auhasebeci I   | Unvanı:          | anmak icin liitfen liste numar | asının üzerine tiklayınız | Yeni Defter On      | ay Listesi Oluştur |
| Listeyi Yazdır | Meşruhatı Yazdır | Defter Liste No                | Unvan                     | Kayıt Açılış Tarihi | Listeyi Sil        |
| <b>S</b>       | ٨                |                                |                           |                     | Listeyi Sil        |
| 3              | <b>&gt;</b>      |                                |                           |                     | Listeyi Sil        |
|                | Presi            | 1                              |                           |                     | Listovi Sil        |

Şekil 32: Muhasebeci Bilgilerini Güncelleme

2. "Bilgilerim" ekranında istenen değişiklikleri yaparak "Bilgilerimi Güncelle" düğmesine tıklayınız.

|                          | Bilgilerim           | × |
|--------------------------|----------------------|---|
| Vergi No/T.C. Kimlik No: |                      |   |
| Unvanı:                  |                      |   |
| Adres:                   |                      |   |
| Eposta:                  |                      |   |
| Telefon:                 |                      |   |
| Şifre:                   |                      |   |
| Şifre Tekrar:            |                      |   |
| Vazgeç                   | Bilgilerimi Güncelle |   |

Şekil 33: Bilgilerim Ekranı

3. Uygulama güncellemeyi yapar ve kullanıcıyı bir mesaj ile bilgilendirir.

| Web say  | yfasından ileti                |             |
|----------|--------------------------------|-------------|
| <u>.</u> | Bilgileriniz başarılıyla kaydı | edilmiştir. |
|          | Tamam                          |             |

Şekil 34: Bilgi Güncelleme Mesajı